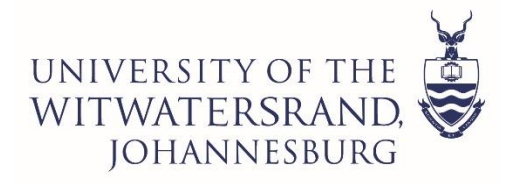

# **CXO06 - Application Token Process**

The below process in intended for new applicants that have not applied to Wits before. Returning students would need to apply via the self-service portal via this link: <u>https://self-service.wits.ac.za/</u>

#### Step 1: Go to www.wits.ac.za/applications/

## Step 2: Create Temporary ID

Click the button below as per the screenshot.

| UNIVERSITY OF THE<br>WITWATERSRAND,<br>JOHANNESBURG                                                                          |                                                                       |  |
|----------------------------------------------------------------------------------------------------|-----------------------------------------------------------------------|--|
| WITS UNIVERSITY ONLINE APPLICATION                                                                                           |                                                                       |  |
| Currently Enrolled Wits Students - Please apply online via the Student Self Service Portal self-service.wits.ac.za           |                                                                       |  |
| New Applicants - Don't have an account yet? Please select Step 1 below to start the online application (Create Temporary ID) |                                                                       |  |
| Sign into your account                                                                                                    |                                                                       |  |
| Temporary ID                                                                                                    |                                                                       |  |
| Password                                                                                                    |                                                                       |  |
|                                                                                                    |                                                                       |  |
| Login                                                                                                    |                                                                       |  |
| Forgotten your Temporary ID and/or Password?                                                                                 |                                                                       |  |
| Note: Your browser must have cookies, javascript, and pop-ups enabled. Please also check that you                            | ur spam filter does not reject emails generated from our Institution. |  |
| - Don't have an account yet?                                                                                                 |                                                                       |  |
| - Don't nave an account yet.                                                                                                 |                                                                       |  |
| Step 1                                                                                                    |                                                                       |  |
| Click the button below.                                                                                                    |                                                                       |  |
| Create Temporary ID                                                                                                    |                                                                       |  |
| Step 2                                                                                                    |                                                                       |  |
| If you have now received a temporary password for an email address previously entered, click the button below.               |                                                                       |  |
| Confirm Temporary Password                                                                                                   |                                                                       |  |
|                                                                                                    |                                                                       |  |
|                                                                                                    |                                                                       |  |

## **Step 3: Confirm Temporary Password**

If you have now received a temporary password for an email address previously entered, click the button below.

| WITS UNIVERSITY ONLINE APPLICATION                                                                                                    |  |  |
|----------------------------------------------------------------------------------------------------|--|--|
| Currently Enrolled Wits Students - Please apply online via the Student Self Service Portal self-service.wits.ac.za                                                    |  |  |
| New Applicants - Don't have an account yet? Please select Step 1 below to start the online application (Create Temporary ID)                                          |  |  |
| Sign into your account                                                                                                    |  |  |
| Temporary ID T0301876                                                                                                    |  |  |
| Password                                                                                                    |  |  |
| Login                                                                                                    |  |  |
| Forgotten your Temporary ID and/or Password?                                                                                                    |  |  |
| Note: Your browser must have cookies, javascript, and pop-ups enabled. Please also check that your spam filter does not reject emails generated from our Institution. |  |  |
| ✓ Don't have an account yet?                                                                                                    |  |  |
| Step 1                                                                                                    |  |  |
| Click the button below.                                                                                                    |  |  |
| Create Temporary ID                                                                                                    |  |  |
| Step 2                                                                                                    |  |  |
| If you have now received a temporary password for an email address previously entered, click the button below.                                                        |  |  |
| Confirm Temporary Password                                                                                                    |  |  |

#### Step 4: Sign into your account

Sign in to your account with your Temporary ID and Password. Click login to proceed with the application.

| WITS UNIVERSITY ONLINE APPLICATION                                                                                           |
|----------------------------------------------------------------------------------------------------|
| Currently Enrolled Wits Students - Please apply online via the Student Self Service Portal self-service.wits.ac.za           |
| New Applicants - Don't have an account yet? Please select Step 1 below to start the online application (Create Temporary ID) |
| Sign into your account                                                                                                    |
| Temporary ID                                                                                                    |
| Password                                                                                                    |
| Login                                                                                                    |

## **Step 5: Select the relevant application details**

Select the relevant application details relevant to the intake you will be applying for, please note that you must select **Distance Mode Postgraduate as** per the below example. You can then select the relevant the year and calendar you want to apply for:

| Apply for Admission                                                                          |                                                           |
|----------------------------------------------------------------------------------------------|-----------------------------------------------------------|
| Apply for Admission                                                                          | Continue                                                  |
| Welcome to the Wits Online Application page. I                                               | Please select an action below to continue.                |
| Application Action<br>Applicant ID<br>Application Type<br>Academic Year<br>Academic Calendar | Begin New Application  2374510 Distance Mode Postgraduate |
| Tokens<br>Token î↓                                                                           |                                                           |
|                                                                                              |                                                           |
| Add Token                                                                                    |                                                           |

## Step 6: Add Token

Click on token and insert the token code: **CXOPDFN24** click done then click on continue.

| Apply for Admission                            |                                            |       |
|------------------------------------------------|--------------------------------------------|-------|
| Apply for Admission                            | Con                                        | tinue |
| Welcome to the Wits Online Application page. F | Please select an action below to continue. |       |
| Application Action                             | Begin New Application                      |       |
| Applicant ID                                   | 2374510                                    |       |
| Application Type                               | Distance Mode Postgraduate                 |       |
| Academic Year                                  | ✓                                          |       |
| Academic Calendar                              | Add Token ×                                |       |
| Tokens                                         | Enter<br>Token CXOPDFN24                   |       |
| Token î↓                                       | Done                                       |       |
|                                                |                                            |       |
| Add Token                                      |                                            |       |

## **Step 7: Completed all 18 steps and upload the required documents.**

Please note that under step 3 you need to ensure that you select the correct programme code and plan. Refer to the <u>course finder</u> for more information on the various programme on offer.

#### **Step 8: Validate and Submit**

Once you have completed all steps ensure that you validate your application then click on submit your application to the university.